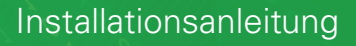

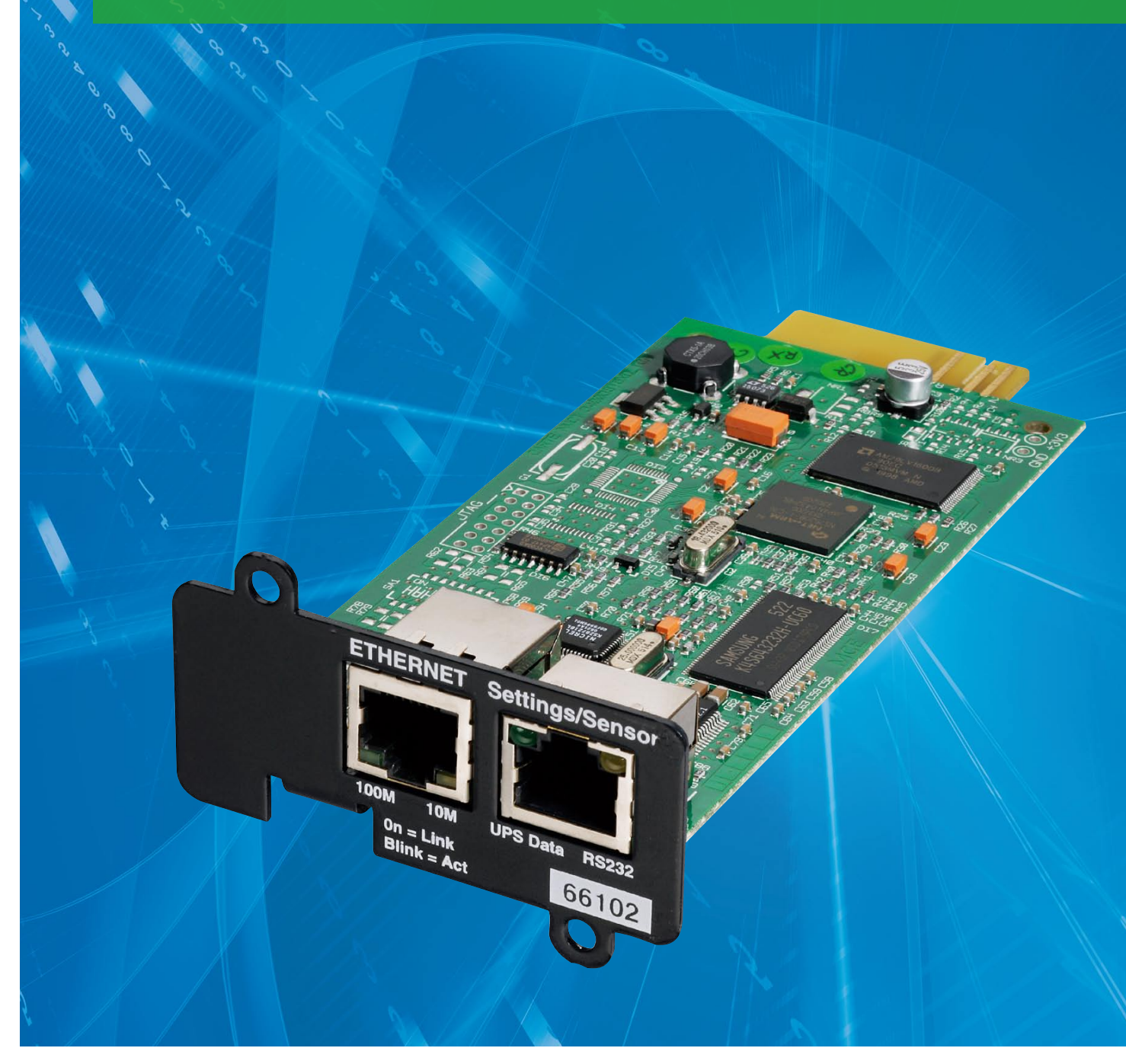

# Netzwerk-Management-Karte Minislot

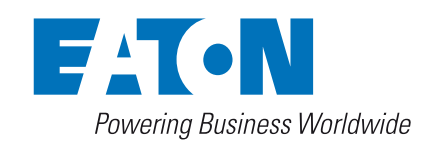

# **EINFÜHRUNG**

Die **Netzwerk-Management-Karte** (NMC-Karte) wird empfohlen für zentrale USV-Anlagen, die komplette Netzwerke schützen, oder USV-Anlagen, die kritische Lasten absichern.

Mit installierter Karte hat die USV eine eigene IP-Adresse und nutzt lokale Computerfunktionen, um:

- Webseiten (HTTP, HTTPS (SSL)) mit Informationen zu Status, Messwerten, Einstellungen, Alarmen bereitzustellen,
- sich in ein SNMP-basiertes NMS wie HP OpenView, IBM Tivoli Netview, Computer Associates Unicenter zu integrieren
- mit der Shutdown-Software auf dem geschützten Server (Network Shutdown Module oder Netwatch) zu kommunizieren,
- E-Mails und SMS-Nachrichten (über Email to SMS Provider) zu verschicken,
- den Einschaltzustand der USV und der Steckdosen zu steuern,
- den Umgebungssensor (optional, Best.-Nr 66846) zu überwachen.

# ÜBERBLICK

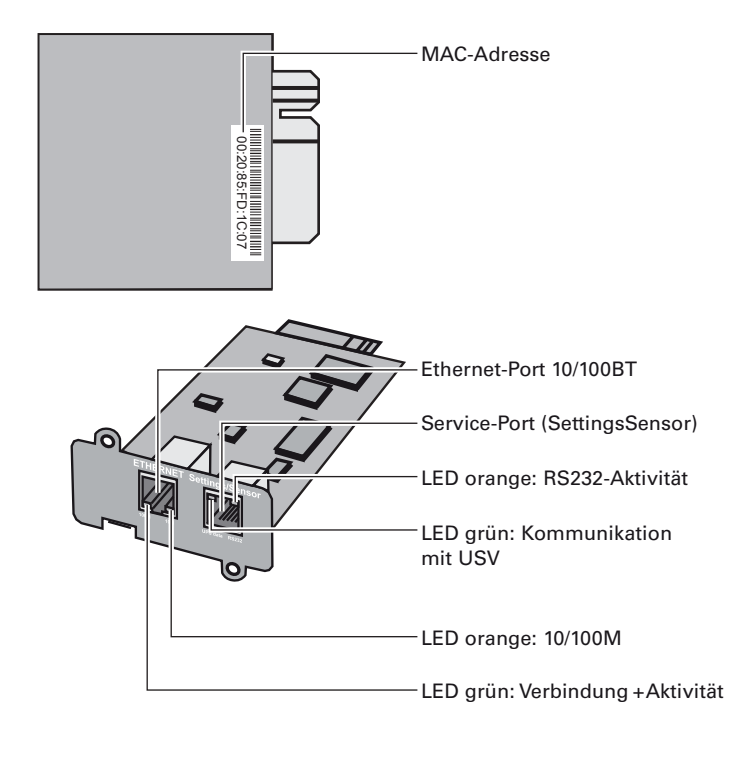

# **AUSPACKEN UND PRÜFEN**

- Eine Netzwerk-Management-Karte (NMC-Karte)
- Ein serielles Kabel (34003918)
- Ein Installationshandbuch (34003905)

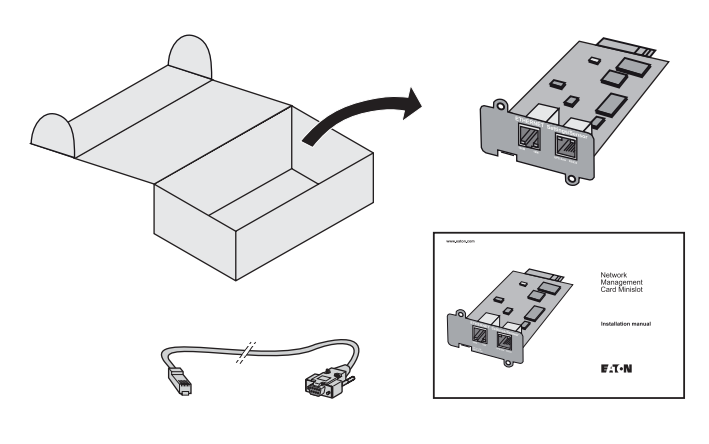

# ANZEIGEN

#### **ETHERNET-PORT**

| LED  | Farbe  | Status                     | Beschreibung                                                                                                    |
|------|--------|----------------------------|----------------------------------------------------------------------------------------------------|
| АСТ  | Grün   | • Aus<br>• Ein<br>• Blinkt | <ul> <li>Karte nicht mit Netzwerk verbunden</li> <li>Karte mit Netzwerk verbunden, aber<br/>keine Aktivität</li> <li>Port sendet/empfängt</li> </ul> |
| 100M | Orange | • Aus<br>• Ein             | <ul> <li>Port arbeitet mit 10 Mbit/s</li> <li>Port arbeitet mit 100 Mbit/s</li> </ul>                                                                |

#### SERVICE-PORT (Settings/Sensor)

| LED           | Farbe  | Status                     | Beschreibung                                                                                                    |
|---------------|--------|----------------------------|----------------------------------------------------------------------------------------------------|
| USV-<br>Daten | Grün   | • Aus<br>• Ein<br>• Blinkt | <ul> <li>Karte startet</li> <li>Kommuniziert mit USV</li> <li>Normalbetrieb<br/>Kommunikation mit USV läuft</li> </ul>                                          |
| RS232         | Orange | • Aus<br>• Ein<br>• Blinkt | <ul> <li>Konfigurationsmenü aktiv</li> <li>Normalbetrieb, Konfigurationsmenü<br/>nicht aktiv</li> <li>Kommunikation mit<br/>Umgebungssensor (Option)</li> </ul> |

# **USV-VERSION PRÜFEN**

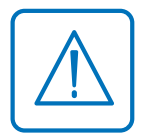

Wichtig: Stellen Sie vor der Installation der Karte sicher, dass das technische Level (NT) der USV mindestens dem Wert in der Kompatibilitätsliste entspricht (aktuelle Liste siehe www.eaton.com/powerguality)

#### Hinweis:

 Falls das technische Level niedriger ist als in der Kompatibilitätsliste aufgeführt, wenden Sie sich bitte an Eaton.

# **INSTALLATION**

Die **NMC-Karte** kann in allen zu ihr kompatiblen USV-Anlagen im laufenden Betrieb gesteckt werden. Es ist nicht nötig, die USV herunterzufahren, Lasten zu trennen oder die USV neu zu starten.

- Entfernen Sie die Kunststoffabdeckung des Minislots.
- Vor dem Einsetzen: MAC-Adresse der Karte notieren.

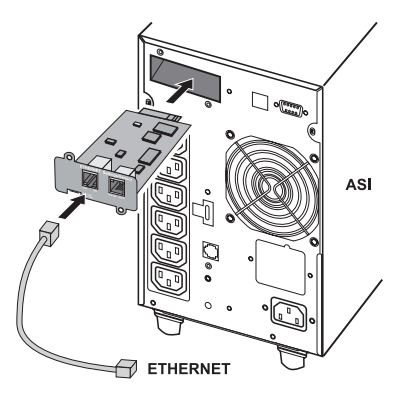

- Setzen Sie die Karte ein und sichern sie mit den Schrauben.
- Schließen Sie das Ethernet-Kabel an.
- Prüfen Sie die Anzeigen des Ethernet-Port.
- Warten Sie, bis die USV-Daten-LED gleichmäßig blinkt (ca. 2 Min.) und so anzeigt, dass die Karte korrekt gestartet ist.

#### **Hinweis:**

Über den Service-Port können Sie Einstellungen auch ohne Netzwerkverbindung vornehmen. Bei Verbindungsaufbau startet die Karte dann mit diesen Einstellungen neu.

# **IP-EINSTELLUNGEN**

Sobald die Karte gestartet ist, verfahren Sie wie folgt:

- Schließen Sie das serielle Kabel an den Service-Port der Karte und den COM-Port am PC an.
- Vewenden Sie einen Terminal-Emulator, z.B. HyperTerminal™, mit folgenden Einstellungen:

| Bit/s | Datenbits | Stopbits | Parität | Flusssteuerung |
|-------|-----------|----------|---------|----------------|
| 9600  | 8         | 1        | keine   | keine          |

Lokales Echo in den ASCII-Einstellungen: aus

• Geben Sie "admin" ein.

Das Hauptkonfigurationsmenü wird angezeigt:

#### EATON

NETWORK MANAGEMENT CARD

- 1 : Reset
- 2 : Network configuration
- 3 : Set Login Password to Default
- 4 : Return to Default Configuration
- 0 : Exit

#### Ihr Netzwerk verfügt über einen BOOTP/DHCP-Server (Default)

Per Voreinstellung ist dieser Service auf der Karte aktiviert. Manuelle Einstellungen sind nicht nötig; die Karte ermittelt die IP-Parameter automatisch.

Vom Hauptkonfigurationsmenü aus: (s.o.)

- Drücken Sie die Taste "2" (Network configuration).
- Drücken Sie die Taste "1" (Read Network settings).

Die Einstellungen des Servers werden angezeigt

Netzwerk-Konfiguration: MAC-Adresse: 00:20:85:FD:1C:07 Modus: DHCP IP-Adresse: 166.99.23.18 Subnetz-Maske: 255.255.248.0 Gateway: 166.99.17

- Notieren Sie die IP-Adresse.
- Drücken Sie die Taste "0" (Exit).
- Drücken Sie die Taste "0" (Exit).

#### Sie können die IP-Adresse auch über die Software "Intelligent Power Manager" abrufen.

Die Software ist verfügbar unter <u>www.eaton.com/powerqualtiy</u>. Sie muss auf einem PC installiert werden, der mit dem Netzwerk verbunden ist.

#### Ihr Netzwerk verfügt nicht über einen BOOTP/DHCP-Server

Eine manuelle Einstellung ist erforderlich. Die Netzwerkeinstellungen nehmen Sie über die Terminal-Emulation vor (s.o.)

Vom Hauptkonfigurationsmenü aus:

- Drücken Sie die Taste "2" (Network configuration).
- Drücken Sie die Taste "2" (Modify Network settings).
- Folgen Sie den Anweisungen, um die IP-Parameter einzugeben:

| 1 : Read Network settings                                                                                                    |
|----------------------------------------------------------------------------------------------------|
| 2 : Modify Network settings                                                                                                    |
| 3 : Set ethernet speed                                                                                                    |
| 0 : Exit                                                                                                    |
| Für jede der nachfolgenden Fragen können Sie RETURN<br>drücken, um den Wert in Klammern zu bestätigen, oder<br>einen neuen Wert eingeben:<br>Should this target obtain IP settings from the<br>network?[N] N<br>Static IP address [166.99.16.16]?166.99.1.82<br>Subnet mask IP address [255.255.0.0]? 255.255.255.0<br>Gateway address IP address [0.0.0.0]? 166.99.17.1<br>Done |
|                                                                                                    |

Warten Sie, bis "Done" erscheint und anzeigt, dass die IP-Parameter gespeichert wurden.

- Drücken Sie die Taste "0" (Exit).
- Drücken Sie die Taste "1" (Reset).
- Drücken Sie die Taste "2" (Restart).

Die Karte startet neu mit der neuen IP-Adresse (nach ca. 1 Min.)

# ZUGANG ZUR ÜBERWACHUNG

Um zu prüfen, ob die **NMC-Karte** nach der Installation mit den IP-Einstellungen arbeitet, verfahren Sie wie folgt:

- Starten Sie einen Web-Browser
- Geben Sie in der Adressleiste ein: http://IP-Addresse/ (z. B. http://166.99.1.82/)
- Die Homepage wird angezeigt.

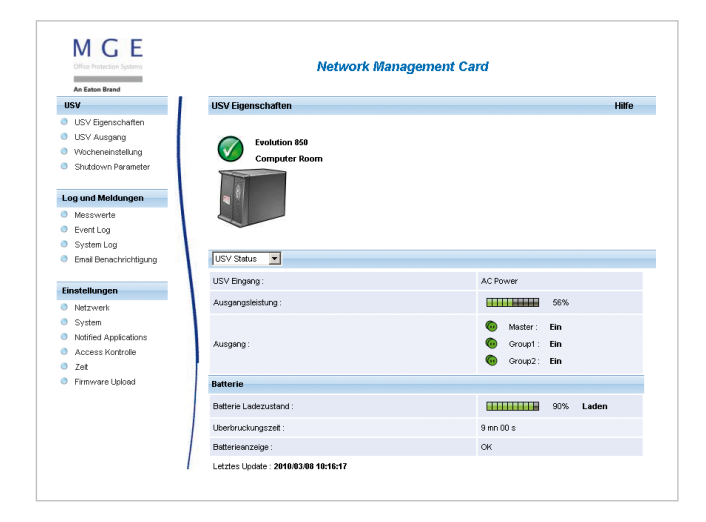

- Stellen Sie die Zeit über den Menüpunkt "Zeit" ein.
- Setzen Sie die Konfiguration in den übrigen Abschnitten des "Einstellungen"-Menüs fort.

# **SENSOR-ANSCHLUSS (Option)**

Der Umgebungssensor ist eine Option zur **NMC-Karte**. Er ist bei Eaton erhältlich (Best.-Nr. 66846).

Der Sensor überwacht die USV-Umgebung aus der Ferne durch regelmäßige Messungen von Temperatur und Feuchtigkeit sowie durch die Zustandsüberwachung zweier externer Kontakte. Er kann, ausgelöst durch zuvor eingestellte Schwellenwerte, auch Alarme versenden (E-Mail, SNMP-Trap).

Die Verbindung erfolgt über den Service-Port (Settings/Sensor) der **NMC-Karte**. Der Sensor wird automatisch erkannt. Konfiguration und Überwachung erfolgen über ein Menü, das direkt von der Homepage aus erreichbar ist. Weitere Informationen finden Sie im Benutzerhandbuch der **NMC-Karte**.

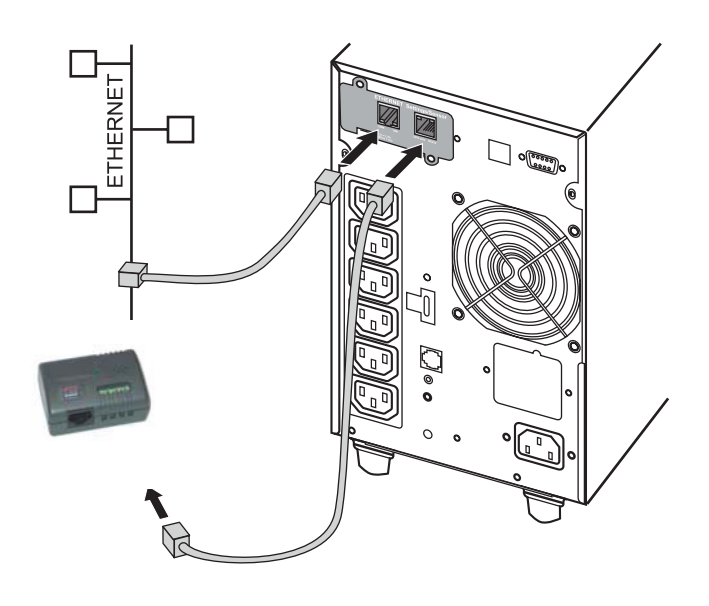

# BEDIENUNGSANLEITUNG

Diese Bedienungsanleitung enthält alle Informationen für die Installation und Konfiguration der **Netzwerk-Management-Karte** (NMC-Karte).

Weiter Informationen zu Überwachungs-, Steuerungs- und Konfigurationsfunktionen der **NMC-Karte** finden Sie im Benutzerhandbuch unter <u>www.eaton.com/powerquality</u>.

| UPS                          | Environment Status                          |                                             |               | Help                                          |
|------------------------------|---------------------------------------------|---------------------------------------------|---------------|-----------------------------------------------|
| UPS Properties               | Pulsar 700                                  |                                             |               | Computer Roor                                 |
| UPS Control                  | Tennesture                                  |                                             |               |                                               |
| Vveekly Schedule             | Temperature                                 |                                             |               |                                               |
| Shutdown Parameters          | 0 19.2 °C 70                                |                                             |               |                                               |
|                              |                                             |                                             |               |                                               |
| Logs and Notification        | Min: 18.5 recorded on 2010/03/09 09:34:51   | Min: 18.6 respected on 2010/02/09 09:34-61  |               |                                               |
| Measurements                 | Marc 22.5 researched on 2010/10/22 15 02:04 | Mit 165 Februer di 2010/03/09 05:54:51      |               |                                               |
| Event Log                    | wax: 23.5 recorded on 2008/10/22 15:03:04   |                                             |               |                                               |
| System Log                   | Reset Min/Max                               |                                             | Calibrate     | Configure thresholds o<br>Environment Setting |
| Email Notification           |                                             |                                             |               | CITE CITE A COMP                              |
| Settings                     | Humidity                                    |                                             |               |                                               |
| Network                      | 07 0369/                                    | 100.9/                                      |               |                                               |
| System                       | 23.6 %                                      | 100 %                                       |               |                                               |
| Notified Applications        |                                             |                                             |               |                                               |
| Access Control               | Min: 23.6 % recorded on 2010/03/09 09:39:45 | Min: 23.6 % recorded on 2010/03/09 09:39:45 |               |                                               |
| Time                         | Max: 36.4 % recorded on 2009/10/22 06:15:11 |                                             |               |                                               |
| Firmware Upload              |                                             |                                             |               | Configure Busshelds a                         |
|                              | Reset Min/Max                               |                                             | Calibrate     | Environment Setting                           |
| Environment                  |                                             |                                             |               |                                               |
| Status                       |                                             |                                             |               |                                               |
| <ul> <li>Settings</li> </ul> | input wi                                    |                                             |               |                                               |
| - Log                        | 1970/01/01 00:00:00                         |                                             | Input #1 open |                                               |
| $\checkmark$                 |                                             |                                             |               |                                               |
|                              | Input #2                                    |                                             |               |                                               |
|                              | 1970/01/01 00:00:00                         |                                             | Input #2 open |                                               |

# **TECHNISCHE DATEN**

| Abmessungen und Gewicht                                           |                                                                                                    |  |  |
|-------------------------------------------------------------------|----------------------------------------------------------------------------------------------------|--|--|
| Abmessungen (BxTxH)                                               | 132x66x42 mm                                                                                                    |  |  |
| Gewicht                                                           | 70g                                                                                                    |  |  |
| Gefahrenstoffe (RoHS)                                             | 100% kompatibel                                                                                                    |  |  |
| Lagerung                                                          |                                                                                                    |  |  |
| Lagerungstemperatur                                               | -10°C bis 70°C                                                                                                    |  |  |
| Umgebungsbedigungen                                               |                                                                                                    |  |  |
| Umgebungstemperatur im<br>Betrieb                                 | 0°C bis +40°C                                                                                                    |  |  |
| Relative Luftfeuchtigkeit                                         | max. 90% RH, ohne Kondensation                                                                                                    |  |  |
| Stromversorgung                                                   |                                                                                                    |  |  |
| Versorgungsspannung                                               | 5V ±5%                                                                                                    |  |  |
| Strombedarf (alle LEDs an,<br>Umgebungssensor ange-<br>schlossen) | max. 300mA                                                                                                    |  |  |
| Funktionen                                                        |                                                                                                    |  |  |
| Web-Überwachung                                                   | HTTP: max. 5 Browser                                                                                                    |  |  |
|                                                                   | HTTPS: max. 3 Browser                                                                                                    |  |  |
| Sprachen                                                          | Englisch, Französisch , Deutsch, Italienisch,<br>Spanisch                                                                                            |  |  |
| Alarmierung                                                       | E-Mail, SNMP-TRAP, Webseite                                                                                                    |  |  |
| Aufzeichnung                                                      | 400 Messungen oder Ereignisse                                                                                                    |  |  |
| Serverschutz                                                      | Schutz von bis zu 100 Servern                                                                                                    |  |  |
| Netzwerk                                                          | Fast Ethernet, 10/100 Mbit/s, Auto-negotiation<br>HTTP 1.1, SNMP V1, NTP, TFTP, SMTP,<br>BOOTP/DHCP                                                  |  |  |
| Identifikation                                                    | Benutzername und Passwort                                                                                                    |  |  |
| Sicherheit                                                        | SSL 3.0, TLS 1.0                                                                                                    |  |  |
| Web-Browser                                                       | Microsoft Internet Explorer 6.x oder höher                                                                                                    |  |  |
| NMS                                                               | Enterprise Power Manager (EPM)<br>Management Pac 2                                                                                                   |  |  |
| MIB                                                               | MIB II Standard – UPS EATON MIB V1.7                                                                                                    |  |  |
| Einstellungen (voreingestellte Werte)                             |                                                                                                    |  |  |
| IP-Netzwerk                                                       | BOOTP/DHCP aktiviert<br>IP-Adresse: 192.168.1.2 (manuelle Einstellung)<br>Subnetz-Maske: 255.255.0.0<br>Gateway: 0.0.0.0<br>NTP-Server: pool.ntp.org |  |  |
| Zugangskontrolle Webseite                                         | Benutzername: admin<br>Passwort: admin                                                                                                    |  |  |
| Zugangskontrolle Service-<br>Port-Menü                            | Passwort: admin (nicht veränderbar)                                                                                                    |  |  |
| Datum und Uhrzeit                                                 | Mit einem NTP-Server synchronieren (GMT)                                                                                                    |  |  |
| Service-Port                                                      | 9600 bit/s, 8 Bits, 1 Stopbit, keine Parität                                                                                                    |  |  |

# ELEKTROMAGNETISCHE KOMPATIBILITÄT

Sofern korrekt installiert und entsprechend den Herstellervorgaben verwendet, entspricht die Karte folgenden Normen:

- ITE-Sicherheit (Information Technologie Equipment): IEC/EN 60950-1 2002
- EMV: EN 61000-6-2 (2002), EN 61000-6-3 (2002), IEC/EN 62040-2 (2002).
- In Übereinstimmung mit folgenden EU-Richtlinien:
- Niederspannung: 73/23/EEC und 93/68/EEC.
- EMV: 89/336/EEC und 93/68/EEC.

#### FCC-Statement (Federal Communication Commission):

Dieses Equipment wurde dahingehend getestet, dass es die Grenzwerte eines Digitalgerätes, **Klasse B**, entsprechend Part 15 der FCC-Regeln einhält.

Die Einhaltung dieser Grenzwerte stellt einen angemessenen Schutz gegen schädliche Wechselwirkungen in kommerziellen Umgebungen sicher.

### WEBSEITE

Die Informationen in dieser Anleitung sind auch in anderen Sprachen erhältlich unter <u>www.eaton.com/powerquality</u>.

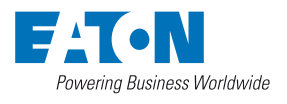

Eaton Power Quality GmbH Karl-Bold-Straße 40 D-77855 Achern Germany